### 工務管理雲端監控租賃系統 IVEDARENT

# 現場人員 隨身使用手冊 攝影設備、工務現場APP

IV Cloud Surveillance System On site camera equipment, IV Live View Mobile Camera APP Quick User Guide

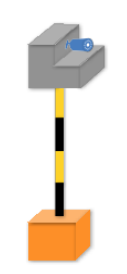

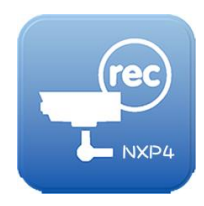

IV-APP-QUG-20240718

- 目錄 -

頁數

### ■ 硬體設備操作

| • | 攝影 | 設  | 備   | - | -  | -     | -  | _  | -  | -  | -          | -    | - | - | - | - | -   | 2 |
|---|----|----|-----|---|----|-------|----|----|----|----|------------|------|---|---|---|---|-----|---|
| • | 網路 | 設  | 備   | - | -  | -     | _  | -  | _  | _  | -          | _    | - | - | - | - | -   | 2 |
| • | 戶外 | ·即 | 時   | 影 | 像  | 傳     | 輸  | 站  | _  | _  | -          | _    | - | - | - | - | -   | 3 |
| • | 攝影 | 機  | 及   | 網 | 路  | 架     | 設  | -  | _  | -  | -          | _    | - | - | - | - | -   | 4 |
| • | 使用 | 楡  | 查   | 事 | 項  | -     | -  | -  | _  | -  | -          | _    | - | - | - | - | -   | 6 |
| • | 注意 | 事  | 項   | - | —  | -     | _  | -  | _  | _  | _          | _    | - | - | - | - | -   | 7 |
|   | 系統 | 充使 | 更用  | 訪 | 印  | E     |    |    |    |    |            |      |   |   |   |   |     |   |
| • | 工務 | 現  | 場   | A | PP | (     | 下言 | 載3 | 安望 | 裝) | -          | _    | _ | - | - | - | - 8 | 3 |
| • | 工務 | 現  | 場   | A | PP | د<br> | 登, | 入) | -  | _  | _          | · _  | _ | - | - | - | 9   |   |
| • | 工務 | 現: | 場   | A | PP | (E    | 訂日 | 诗  | 影  | 像都 | 鼰          | 看)   | _ | - | _ | - | 1(  | ) |
| • | 工務 | 現  | 場   | A | PP | ()    | 錄  | 影  | 影  | 像  | 鼰          | 看)   | _ | - | - | - | 11  | L |
|   |    |    | . — | - |    |       |    |    |    |    | ۰ <i>ـ</i> | - /. |   |   |   |   |     |   |

• 工務現場 APP (手機即時錄影) - - - - 13

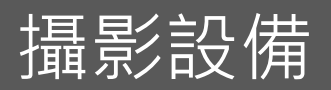

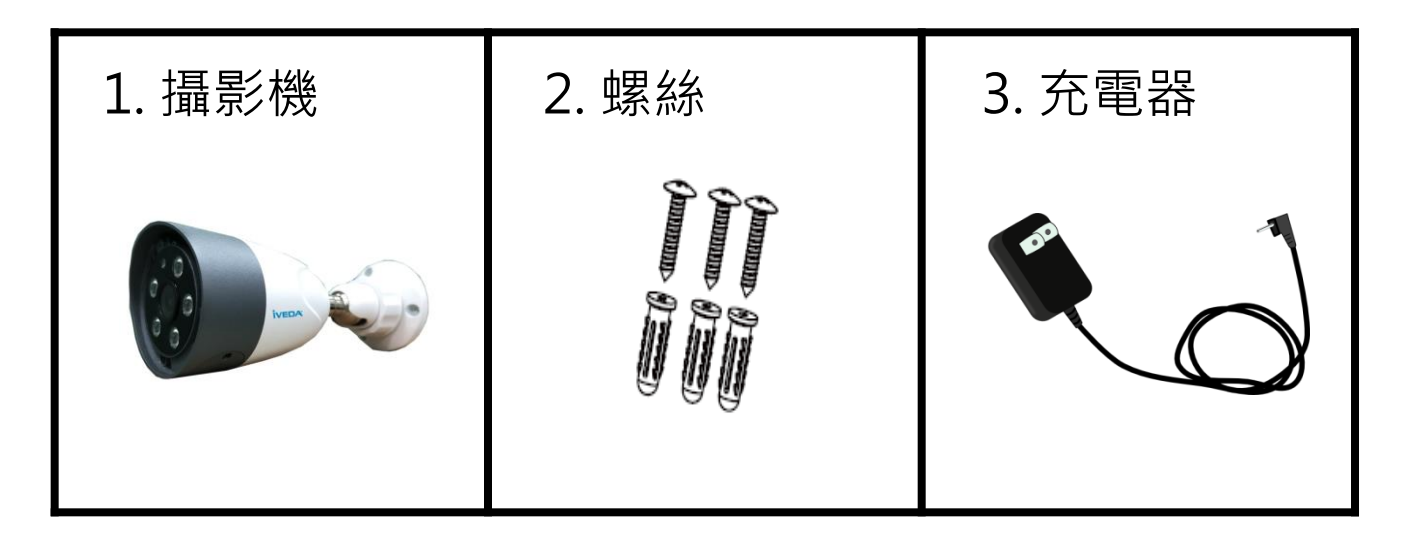

網路設備

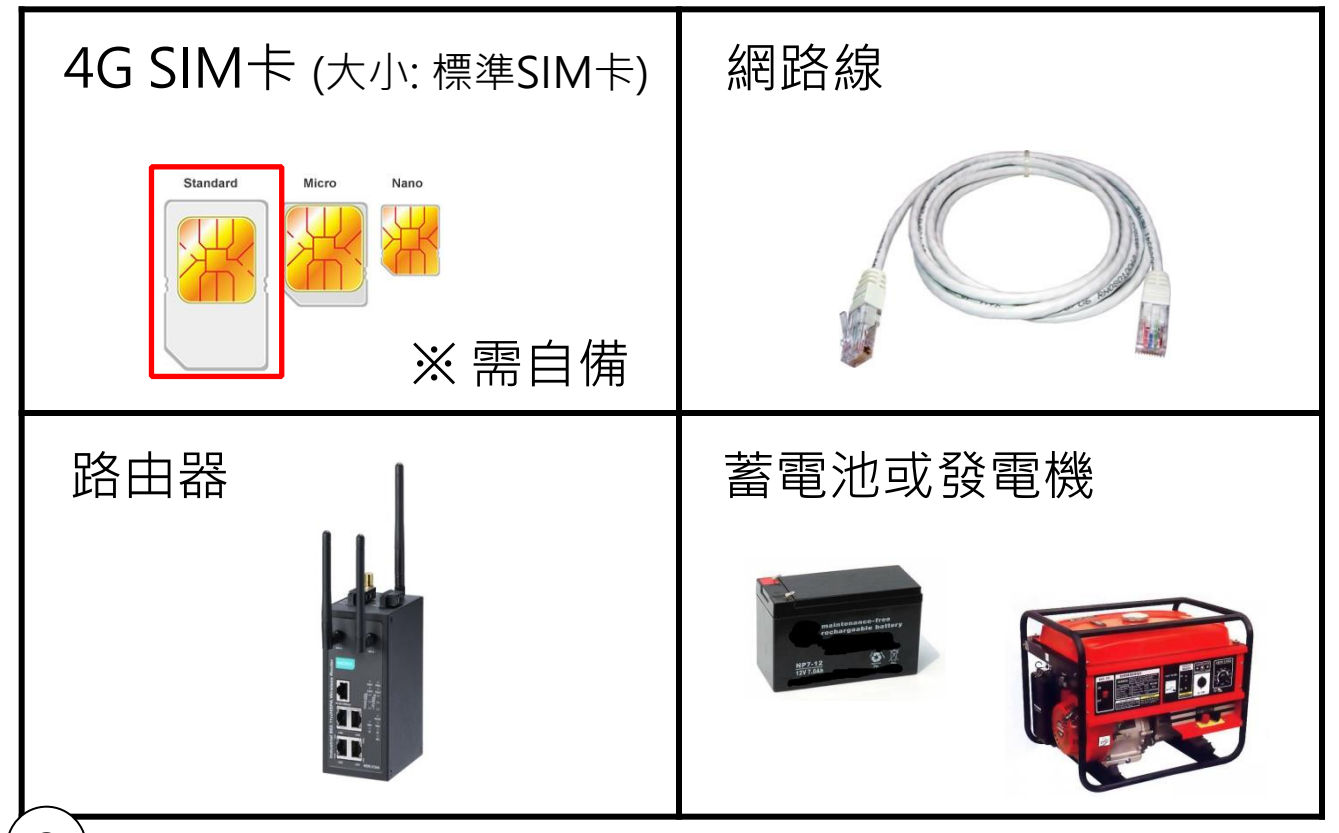

# 戶外即時影像傳輸站

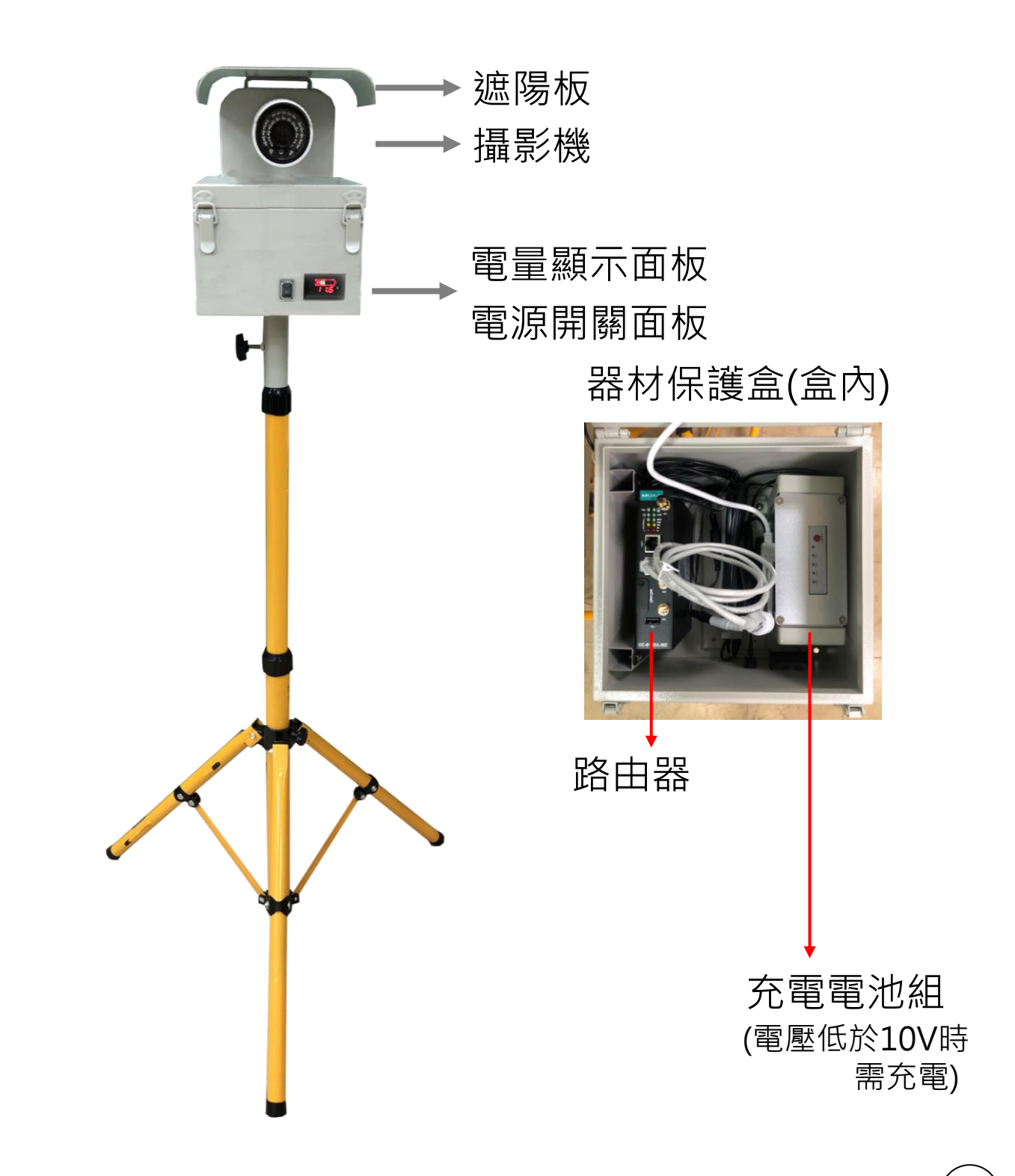

# 攝影機及網路架設

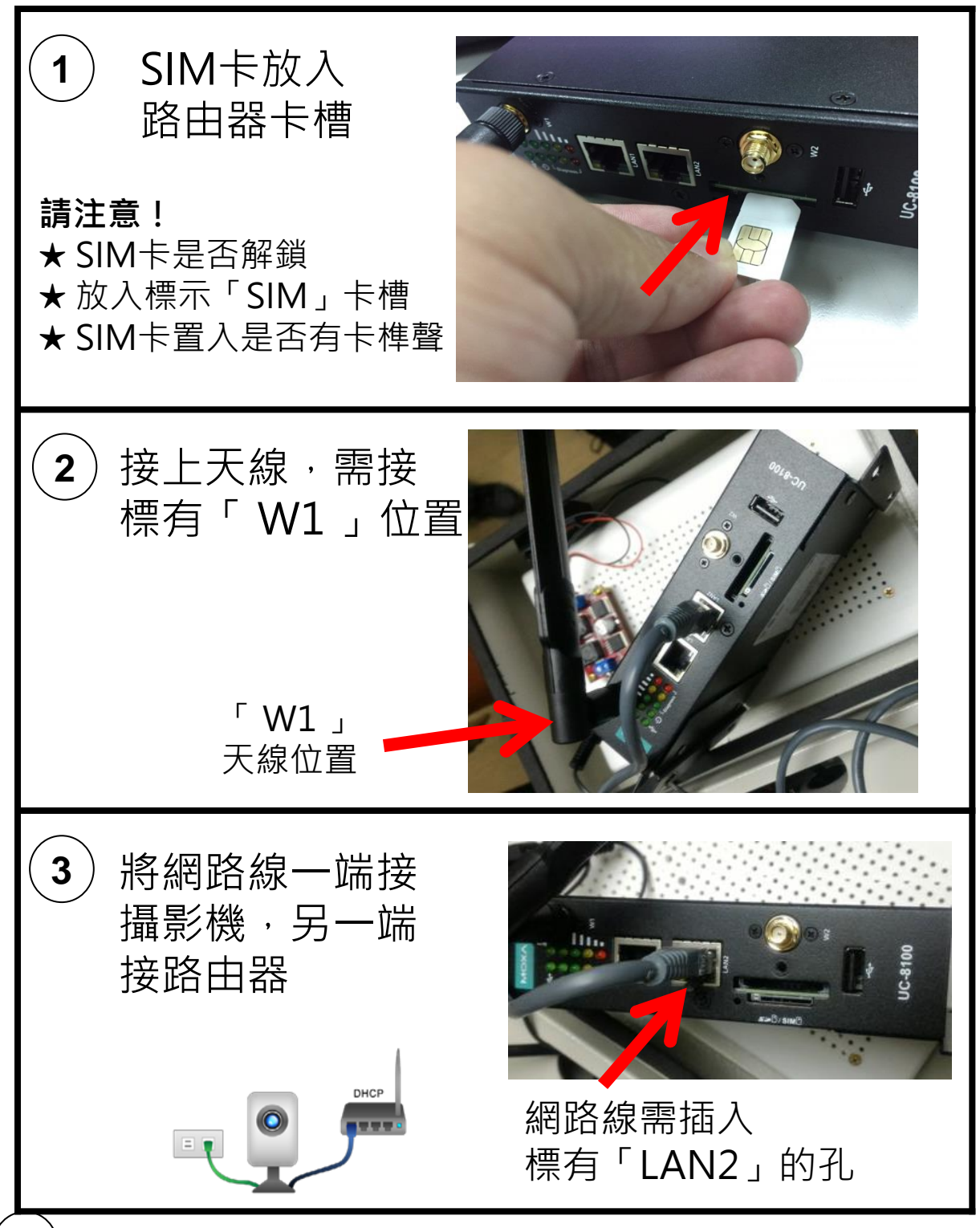

4

攝影機及網路架設

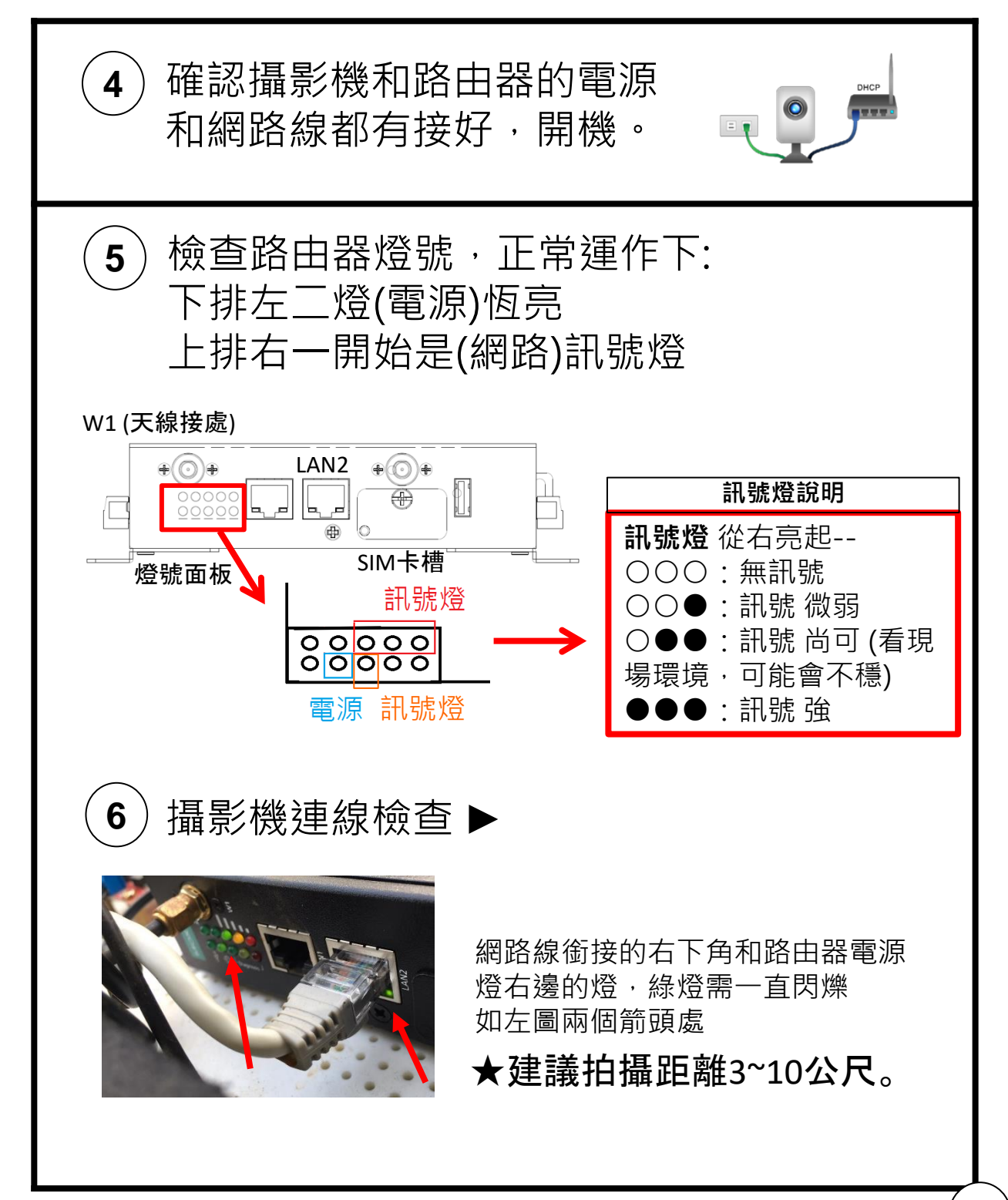

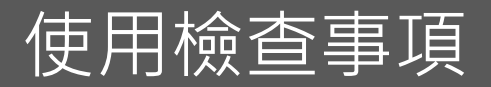

#### 若無畫面回傳,請依序檢查下列項目:

### ·、電源檢查

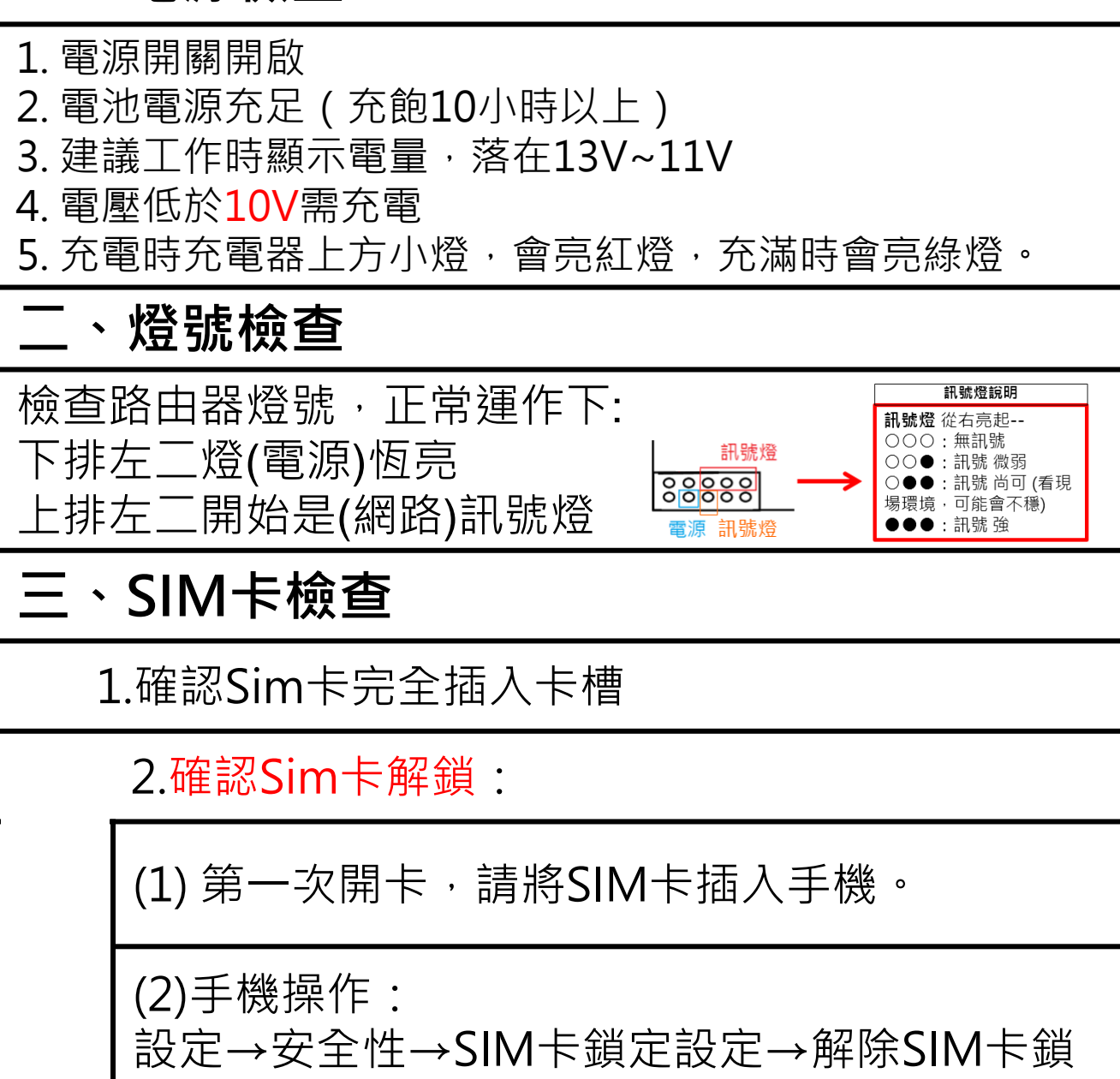

定 (※不同廠牌手機設定位置不同,找不到請詢 問手機廠商。)

注意事項

- 1. 攝影機使用 DC 12V 充電器;請注意電壓需符 合規格,避免造成電路燒毀。
- 2. 充電池盡量勿邊充電邊使用,易造成電路損毀
- 3. 盡量避免碰撞支架,路由器是精細裝置。
- 4. 請勿碰撞攝影機,會造成焦距模糊、電路損壞。

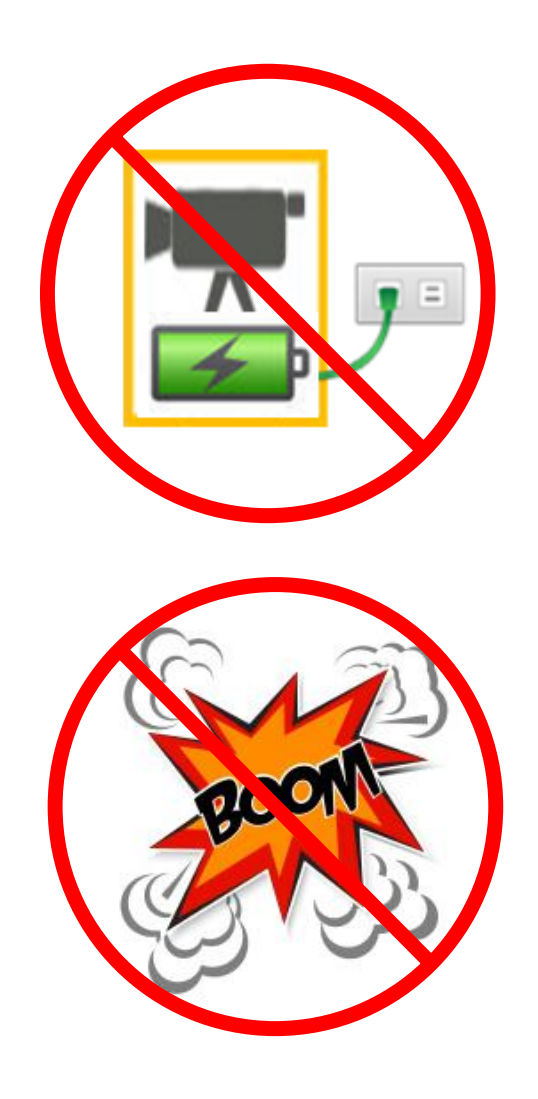

## 工務現場 APP 說明

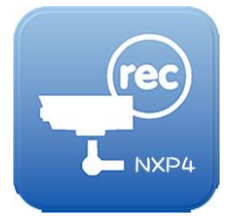

提供工務影像觀看 有權限的使用者可以帳號密碼登入

- 工務現場 APP下載安裝 -

掃描下方QR-Code後下載安裝。

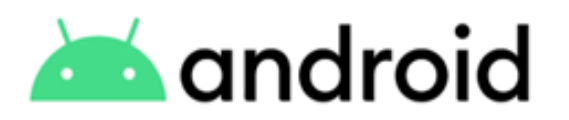

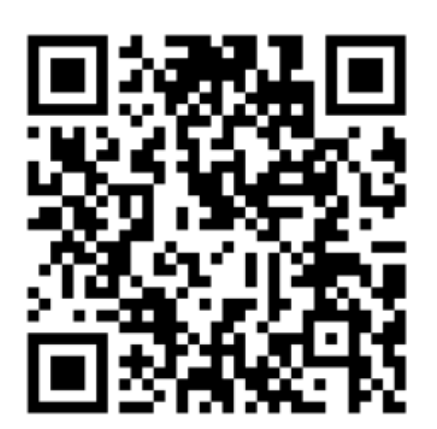

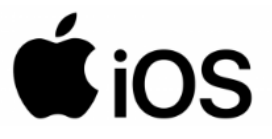

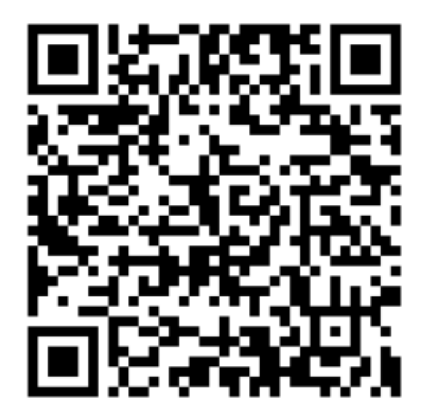

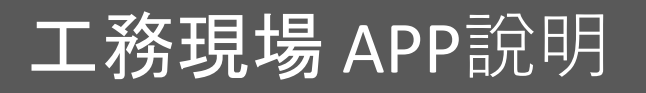

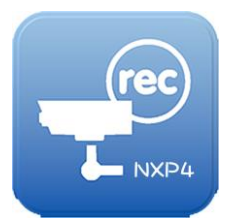

| - 登入首頁 -                              |                   |  |  |  |  |  |  |
|---------------------------------------|-------------------|--|--|--|--|--|--|
| 安裝完成後,開啟應用程式,                         | 輸入帳號密碼後登入。        |  |  |  |  |  |  |
| 上防境과 App<br>使用者名稱:<br>密碼:<br>登入 ✔ 記住我 | 記住我:<br>打勾並登入後,下次 |  |  |  |  |  |  |
| V1.4.1                                | 開啟會記住帳號密碼         |  |  |  |  |  |  |

# 工務現場 APP 說明

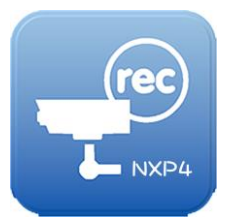

-設備列表-登入成功後,會看到設備表列。

#### 1. 即時影像觀看

在線上的設備會顯示[即時影像]、未上線設備顯示[離線]。

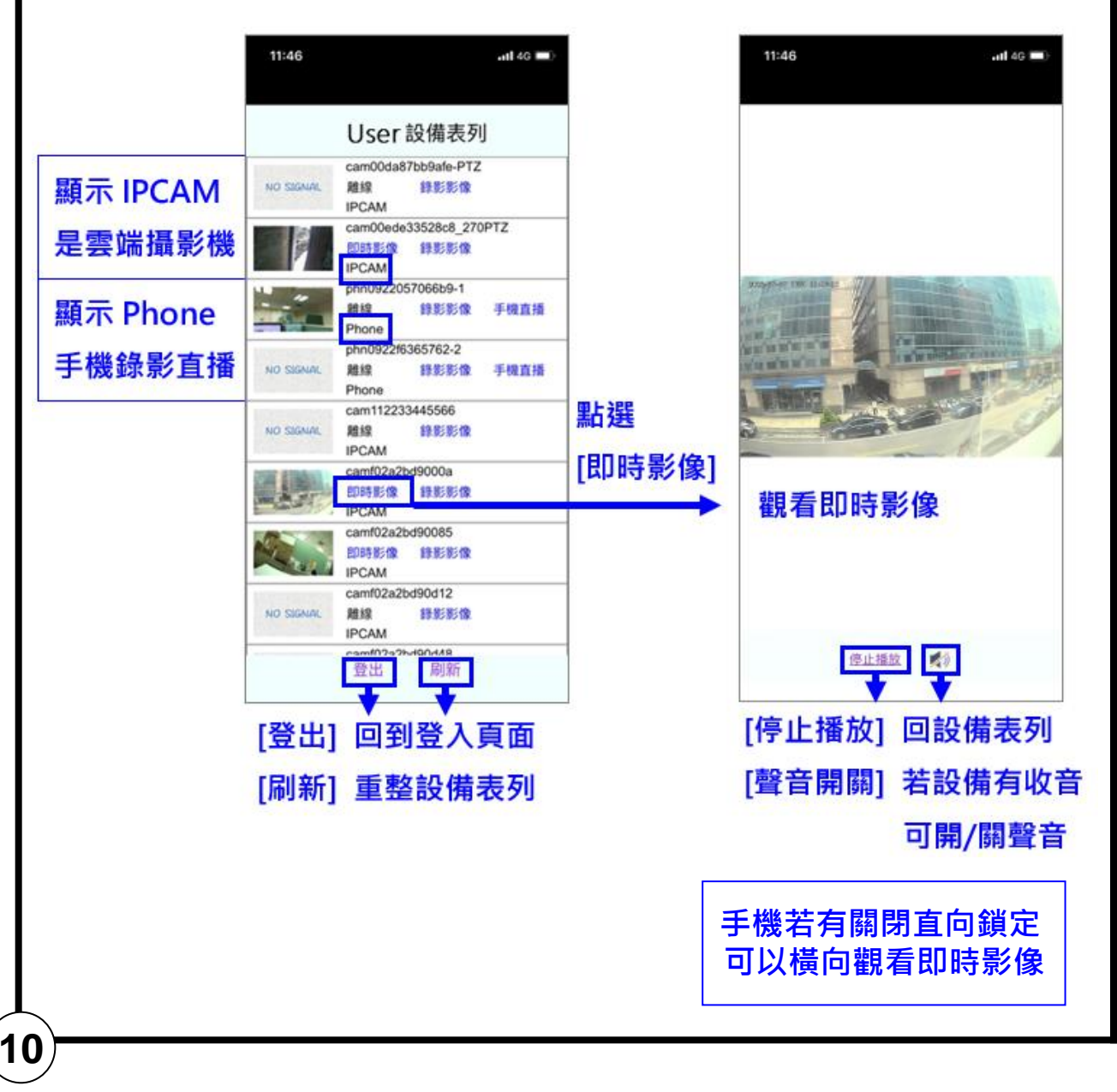

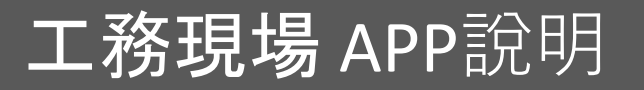

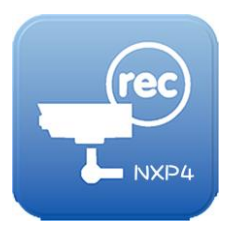

3.錄影影像觀看
點選[錄影影像],進到錄影檔列,找到要觀看回放的時間並
點選

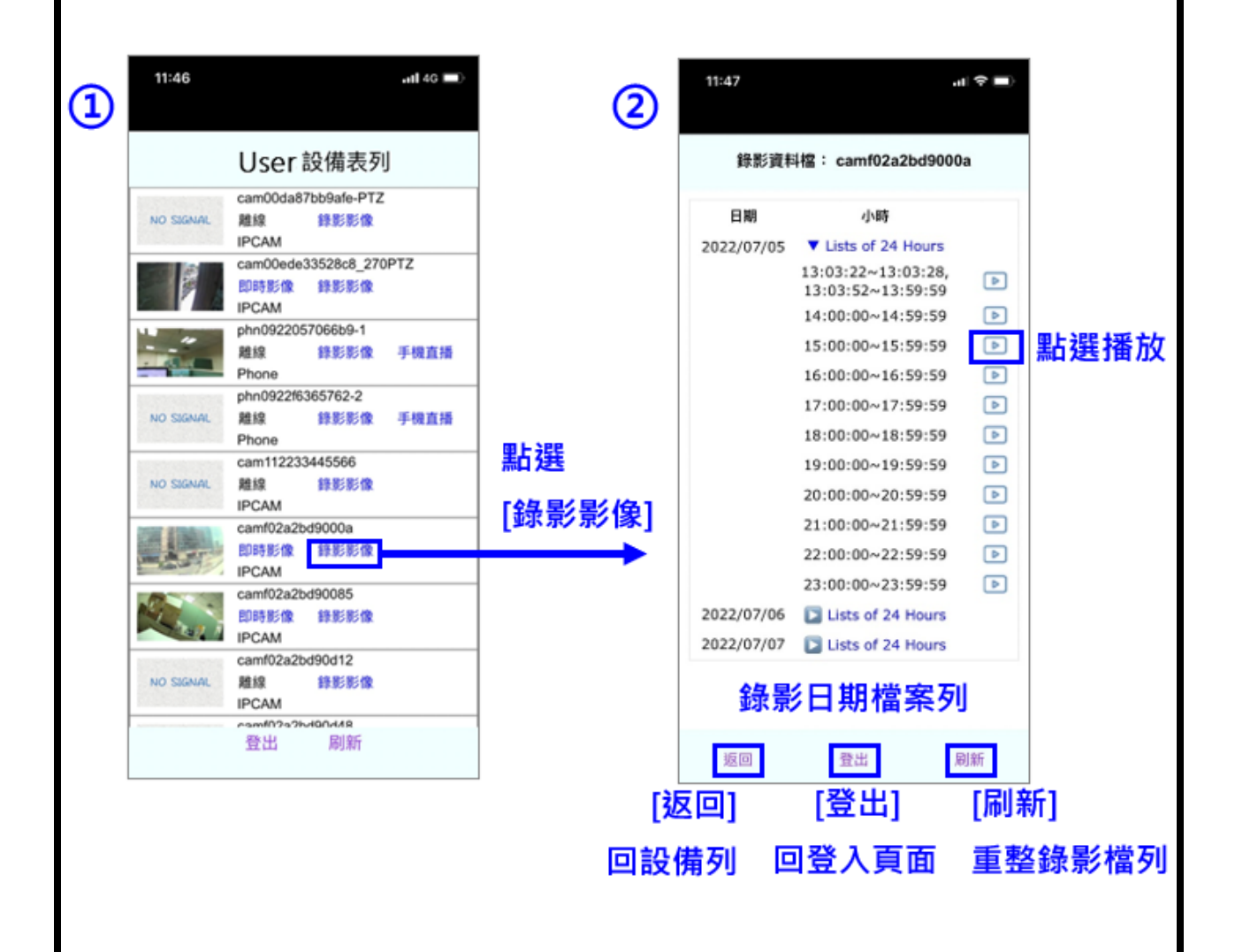

11

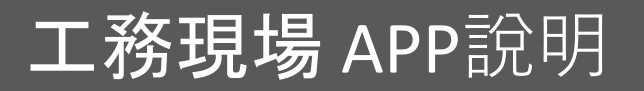

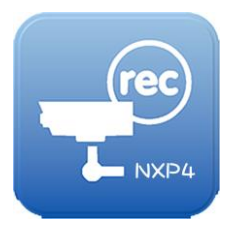

2. 錄影影像觀看 點選[錄影影像],進到錄影檔列,找到要觀看回放的時間並 點選 11:48 3 觀看回放錄影檔 4 手機若有關閉直向鎖定 可以橫向觀看即時影像 \$3028-87-98 THE S.L.SOR REVIE [聲音開關] [停止播放] 若設備有收音 回設備表列 ●止播放 🚮 可開/關聲音

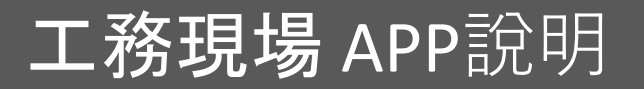

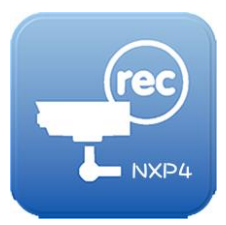

### 3. 手機即時錄影 提供有使用手機錄影授權的用戶,手機錄影運用。 點選[手機直播],進到手機即時錄影的畫面。 點選[開始直播],當出現 [直播中]即開始錄影。 🗟 اله اله 🖗 7:52 P 手機攝 打光 關 回到設備表列 30**3** 見下方(1-1)說明 點選開始直播 開始直播 可拖拉選擇拍攝頻寬 可拖拉選擇拍攝焦距 預設1200K (低600K~高4096K) (1-1) 按鍵說明 **打光:**可開 / 關手機手電筒, 做為拍攝輔助燈 鏡頭:點選切換手機前鏡頭/主鏡頭

- 30張:攝影張數(FPS),預設30張,有15張、30張
和60張可選。直播中即無法變更

IV-APP-QUG-20240718